### **POTENTIAL SUPPLIER**

A **Potential Supplier** is a supplier that <u>is not</u> currently doing business with JEA and would like to participate in JEA sourcing events. These suppliers need to register to be added to the Zycus system.

1. To register for access to the Zycus system as a Potential Supplier, click on this link: https://zsn.zycus.com/guest/genericRegister/JEA074

| (ZN) Zycus Supplier Network                                                                                                    |                                                                                                    | English (US) v                                                     |
|----------------------------------------------------------------------------------------------------|----------------------------------------------------------------------------------------------------|--------------------------------------------------------------------|
| THE R. LAND                                                                                                    | 1.                                                                                                    | JEA. JEA<br>Zyrus Supplier Network                                 |
| A COMPANY OF A DESCRIPTION OF A DESCRIPTION OF A DESCRIPR | A MUASSAULT                                                                                                    | New User? Register Need help in registering?                       |
| Existing user? Log-in                                                                                                    |                                                                                                    | Email Address                                                      |
| Email Id                                                                                                    | A State of the second second sec                                                                                                    | Type your email address here                                       |
| Type your email address here                                                                                                    |                                                                                                    | Password                                                           |
|                                                                                                    | Login with OTP                                                                                                    | Type password here                                                 |
| Password                                                                                                    |                                                                                                    | Confirm Password                                                   |
| Type password here                                                                                                    | 20 C C C C C C C C C C C C C C C C C C C                                                                                                    | Re-type password here                                              |
|                                                                                                    | Forgot Password ?                                                                                                    | Please Answer                                                      |
| Login                                                                                                    |                                                                                                    | 5 + 8 =                                                            |
| and the second second se                                                                                                    | Conception of the local division of the local division of the loca | I accept Terms and Conditions                                      |
|                                                                                                    |                                                                                                    | Additional information                                             |
|                                                                                                    |                                                                                                    | Register                                                           |
|                                                                                                    |                                                                                                    |                                                                    |
| © 2020 - Zycus Inc., All Rights Reserved                                                                                                    | In case of any queries, contact us at tech-support@zycus.com                                                                                                    | Help & Support   Terms of Use   Privacy of Use   emPowered by ZYCU |

- 2. Complete the information requested on the **right side** of the above screen.
- 3. The below screen will be displayed.
  - a. An email will be sent to the email address you entered containing your "OTP" (One Time Password).
  - b. Enter the "**OTP**".
  - c. Click "Verify OTP".

| ZYCUS |                                                                                                    |                                                                                                    |                               |
|-------|----------------------------------------------------------------------------------------------------|----------------------------------------------------------------------------------------------------|-------------------------------|
|       | (1)<br>Activate Account                                                                                                    | 2<br>Complete My Profile                                                                                                    | 3<br>Complete company profile |
|       | <ul> <li>Did not receive the OTP?</li> <li>Try one of the options below:</li> <li>Check your email address if its incorrect:<br/>incorrect sign-up again with the correct email address.</li> <li>Check your spam or junk folder:<br/>The activation email may have been junked by your ISP or your email application. Mark<br/>the email address as not spam, so that you get all the emails related to your account in<br/>your inbox.</li> <li>Ask your IT team to whitelist the Domain and IP:<br/>Click on resend OTP once you have asked your IT team to whitelist the Domain<br/>automail.zycus.com and IP 207.211.63.183</li> </ul> | Welcome to ZSN         Please enter the OTP shared over the email: "rattler930         Thank you for registering with ZSN         Enter OTP         Resend OTP         Verify OTP         Resend OTP in 0: 05 | ®yahoo.com"                   |

4. The below screen will be displayed. Please enter the requested information and click "Submit".

| ZYCUS      |                                       |             |                       |                               |            |      |        |
|------------|---------------------------------------|-------------|-----------------------|-------------------------------|------------|------|--------|
|            | େ                                     | ) Account a | ctivated successfully |                               |            |      |        |
|            | Ø<br>Activate Account                 | Comple      | 2<br>te My Profile    | 3<br>Complete company profile |            |      |        |
|            |                                       |             |                       |                               | Contact Us | Help | Logout |
|            |                                       |             |                       |                               |            |      |        |
| Accou      | int Details & Settings                |             |                       |                               |            |      |        |
| First Nar  | me *                                  |             | Last Name *           |                               |            |      |        |
| Display N  | Name *                                |             | Job Title * 🗿         |                               |            |      |        |
| Phone *    |                                       |             | Fax                   |                               |            |      |        |
| Time Zone  | 5×                                    |             | Number Format *       |                               |            |      |        |
| America,   | n/New_York -                          | r           | #,###,###.##          |                               | ~          |      |        |
| Date Forma | at *                                  |             | Time Format *         |                               |            |      |        |
| Select     | · · · · · · · · · · · · · · · · · · · |             | 24 Hours              |                               | $\nabla$   |      |        |
| Currency * |                                       |             | Language *            |                               |            |      |        |
| USD - US   | S Dollar 🧠                            | -           | English (US)          |                               | ~          |      |        |
|            |                                       | _           |                       |                               |            |      |        |
|            |                                       | Sub         | mit                   |                               |            |      |        |

- 5. The below screen will be displayed. Click "Let's Get Started".
  - a. Please note steps 5, 6, 7 and 8 must be completed in order to view and participate in JEA sourcing events.

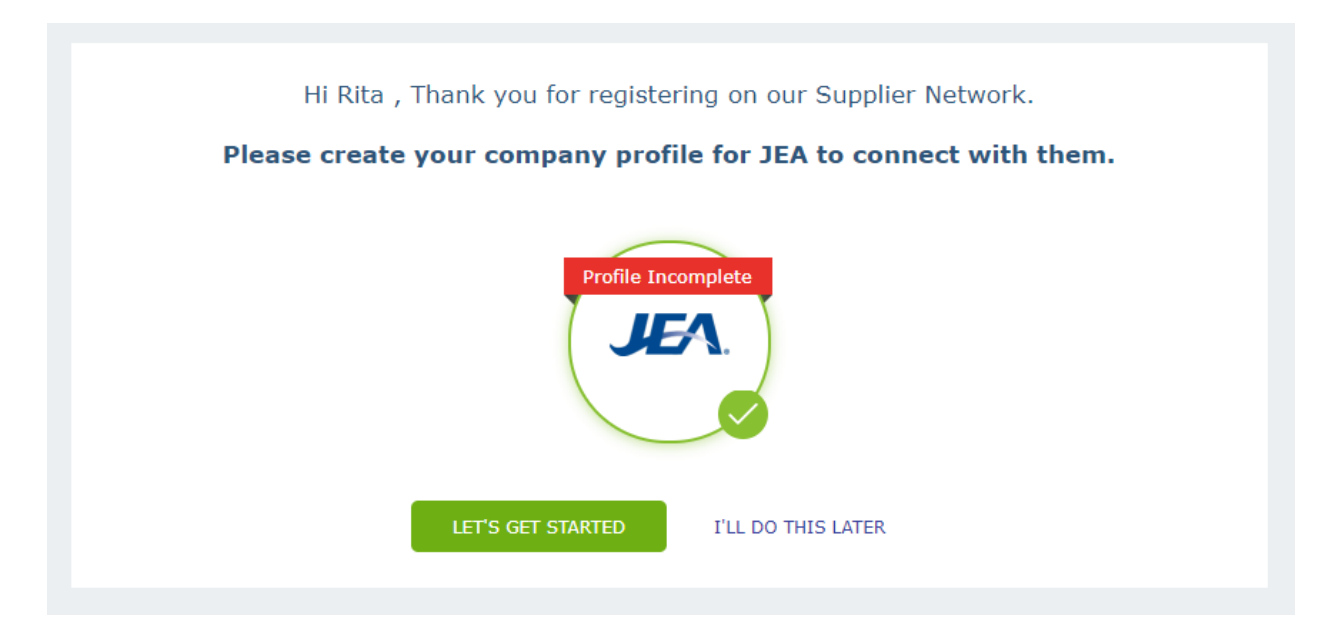

6. The below screen will be displayed. Please enter the requested information and click "Create".

| Home        | JER JEA                    |                                                                          |
|-------------|----------------------------|--------------------------------------------------------------------------|
| JEA.<br>JEA | REFERENCE DOCUMENTS        |                                                                          |
|             | Company Registration Form  |                                                                          |
|             | * Indicates required field |                                                                          |
|             | Company Information        |                                                                          |
|             | * Comp                     | ipany                                                                    |
|             | * Address T                | Type For field didness V                                                 |
|             |                            | For new Address t and PO Box Number, alleast any one new should be nited |
|             | * Addre                    | ress1                                                                    |
|             | Addre                      | ress2                                                                    |
|             | Addre                      | ress3                                                                    |
|             | * PO Box Nun               | mber                                                                     |
|             | * Cou                      | untry United States                                                      |
|             | * S                        | State V                                                                  |
|             | •                          | * City                                                                   |
|             | * Zip / Postal C           | Code                                                                     |
|             | * Business Ph              | hone                                                                     |
|             | Business                   | s Fax                                                                    |
|             |                            | Create Back                                                              |
|             |                            |                                                                          |

- 7. The below screen will be displayed. Please read through the Supplier Terms and Conditions.
  - a. "Check" the box indicating you have read and agree to the Supplier Terms and Conditions.
  - b. Click "Continue".

| Home | Home                                                                                                    |
|------|----------------------------------------------------------------------------------------------------|
| JEA  | REFERENCE DOCUMENTS                                                                                                    |
|      | Supplier Terms and Conditions                                                                                                    |
|      | In order to register and log into the Zycus Supplier Network the ("Portal"), you must read and agree to the terms and conditions set forth below and linked to<br>below, which may be updated from time to time ("Terms"). By continuing to use the Portal, you agree to the updated Terms.                                                                                                    |
|      | JEA Supplier Business Conduct                                                                                                    |
|      | JEA 6 fm/p; committed to conducting business with the highest integrity and in compliance with the letter and spirit of the law. All suppliers of products or<br>services to JEA (each a "Supplier") are required to comply with these Terms. Any failure to comply with these Terms may result in immediate termination of<br>the Supplier" subsiness relationship with JEA.                                                                                                    |
|      | Effice: Suppliers shall comply with all JEA and City of Jacksonville ordinances, policies and procedures regarding Ethics.                                                                                                    |
|      | Avoid Conflicts of Interest: Suppliers must avoid any interaction with a JEA employee that may conflict, or appear to conflict, with that employee acting in the<br>best interest of UEA Additionally, JEA is prohibited by its Charter from awarding contracts to JEA officers or employees, or in which a JEA officer or<br>employee has a financial interest.                                                                                                    |
|      | Gitts: JEA's Gitt Policy and Section 602.701 of the City of Jacksonville ordinance and Florida Statue 112.312 and all other laws. No officer or employee of<br>JEA shall knowingly accept, directly or indirectly, any one git with a value predard than \$100 or an accumulation of gitts in any one calendar year that<br>exceeds \$250 from any person or business entity that the officer or employee knows.                                                                                                    |
|      | Public Procurement and Fair Competition. Suppliers must comply with the JEA Procurement Code and all applicable ordinances and laws regarding public<br>procurement.                                                                                                    |
|      | Social Sociality Numbers: Social Popular should not provide their Social Social Number (SSN) on this portal. If you are a supplier with SSN number as a fax ID,<br>you will provide your email address in the Tax ID field and share your SSN number directly to LEA by providing your W8W9 and completing the Supplier<br>Request Form once a contract has been awarded to your company. Please DD NOT MENTION SSN ANYMEREN in this portal                                                                                                    |
|      | Public Records: All documents, data and other records received by JEA in connection with the Portai or any other matter are public records and available for<br>public inspection unless specifically exempt by law.                                                                                                    |
|      | Exemption Communication is Setticity prohibited. Ex Parte Communication is defined as any impropriate communication<br>concerning a LFA solucitation between a company submitting a bid and a LFA during the time in which the solucitation is barge advectised through the time of<br>exercised of a setting of the solucitation between advectises of the solucitation is barge advectised through the time of<br>becomes prive of inspiration points consumming a bid and a SEA during the time in which is a solucitation in which is company<br>becomes prive to information not available to the other bidders. Social contact between companies and JEA should be kept to an absolute minimum during<br>the solicitation process. |
|      | Confidentiality: A Supplier registered on this Portal shall not take any photographs, make any announcements or release any information concerning its<br>registration or related to JEA work to any member of the public, press or official body unless prior written consent is obtained from JEA.                                                                                                    |
|      | Protect Personal Information: Supplier may receive Personal Information (as defined below) from JEA or third parties for Supplier performing services on<br>behalf of or providing products to JEA. Supplier agrees that with regard to all Personal Information collected, processed, stored or transmitted by, or                                                                                                    |

8. The below screen will be displayed. Please enter the requested information and click "Save & Submit".

| ۵Z۱         | CUS                          |                                                     |                                                    | м                               | anage Companies 🗸 | Settings $\lor$ | Help 🗸  | R ~     |
|-------------|------------------------------|-----------------------------------------------------|----------------------------------------------------|---------------------------------|-------------------|-----------------|---------|---------|
| Home<br>JEA | REFERENCE                    | JEA                                                 |                                                    | - h+ H                          | Ŵ                 |                 |         |         |
|             | Company * Address *          |                                                     |                                                    |                                 |                   |                 |         |         |
|             | Company Details *            | Company Details                                     |                                                    |                                 |                   |                 |         |         |
|             | Supplier Products & Services | Note: The Vendor Name needs to match on the W       | 9 and the Division of Corporations for the state t | hey are incorporated.           |                   |                 |         |         |
|             |                              | Legal Name * 💿                                      | JEA TEST SUPPLIER                                  | Business Name 💿                 |                   |                 |         |         |
|             |                              | Legal Structure *                                   | •                                                  | Are you JSEB certified? *       |                   | ~               |         |         |
|             |                              | JSEB Vendor ID                                      |                                                    | Small Business Type             |                   | ~               |         |         |
|             |                              | Global Supplier Identifier                          | 4729                                               | Supporting Documents            | Choose File N     | o file chosen   |         |         |
|             |                              | Oracle ERP ID                                       |                                                    |                                 |                   |                 |         |         |
|             |                              | Tax Information                                     |                                                    |                                 |                   |                 |         |         |
|             |                              | Note: If Other is selected, please do not enter you | r SSN. Type your E-Mail ID in the Tax ID field and | d be sure to upload your W8/W9. |                   |                 |         |         |
|             |                              | Tax ID / W8 / W9 form not required                  | 0                                                  | Tax ID Format                   | Federal TAX ID    | O Other         |         |         |
|             |                              | W8AV9 Form 0                                        | Choose File No file chosen                         | Tax ID *                        |                   |                 |         |         |
| C           | Cancel                       |                                                     |                                                    |                                 |                   | Save & Submit   | Save as | s Draft |

9. The below screen will be displayed. Once your request is approved, the status will change from Pending Approval to Approved. Check under the "**Completed Requests**" tab.

| ZYCUS               |                                            |                                                    | - Constant                                            |                       |                                      |                                  |       |                            |                   |                              | Manage Companies              | ✓ Settings ✓                 | Help ~  |
|---------------------|--------------------------------------------|----------------------------------------------------|-------------------------------------------------------|-----------------------|--------------------------------------|----------------------------------|-------|----------------------------|-------------------|------------------------------|-------------------------------|------------------------------|---------|
|                     |                                            |                                                    | JE                                                    | JEA                   |                                      |                                  |       |                            |                   |                              |                               |                              |         |
| EA                  |                                            |                                                    | REFERENCE D                                           | OCUMENTS              |                                      |                                  | 1     |                            |                   | 111116                       |                               |                              |         |
|                     |                                            |                                                    |                                                       |                       |                                      |                                  |       |                            |                   |                              |                               |                              |         |
|                     |                                            |                                                    |                                                       |                       |                                      |                                  |       |                            |                   |                              |                               |                              |         |
| A SI                | upplier request                            | t '9202' has b                                     | een submitted and is ;                                | pending Business User | s approval                           |                                  |       |                            |                   |                              |                               |                              |         |
| My Req              | upplier request<br>uests                   | t '9202' has b<br>My                               | een submitted and is p<br>Companies                   | Completed Re          | s approval<br>quests                 | 49 My Alerts                     |       |                            |                   |                              |                               |                              |         |
| My Req. No          | upplier request<br>juests<br>o. 1 Co       | t '9202' has b<br>My<br>ompany Nam                 | een submitted and is<br>Companies                     | Completed Re          | s approval<br>quests<br>GSID         | My Alerts                        | ype 🧿 | Supplier Type              | Business Location | Requested On a               | Total Elapsed Time a          | Status ©                     | Actions |
| My Req. No.<br>9202 | upplier request<br>uests<br>o. 1 Co<br>JE/ | t '9202' has b<br>My<br>ompany Nam<br>A TEST SUPPL | een submitted and is ;<br>Companies<br>ie ©<br>JER-15 | Completed Re          | s approval<br>quests<br>GSID<br>4729 | My Alerts Mequest 1 Create       | ype 🜒 | Supplier Type<br>Potential | Business Location | Requested On ©<br>05/18/2021 | Total Elapsed Time ©<br>00:00 | Status #<br>Pending Approval | Actions |
| My Req. No.<br>9202 | upplier request<br>uests<br>o. 1 Co<br>JE/ | t '9202' has b<br>My<br>ampany Nam<br>A TEST SUPPL | een submitted and is ;<br>Companies<br>ie ©<br>JER-15 | Completed Re          | s approval<br>quests<br>GSID<br>4729 | My Alerts<br>Request 1<br>Create | ype 🜒 | Supplier Type<br>Potential | Business Location | Requested On +<br>05/18/2021 | Total Elapsed Time ©<br>00:00 | Status =<br>Pending Approval | Action  |

- 10. Refresh your screen. Click on the "My Companies" tab.
  - a. Your Company Status should show "Active" and Created As "Potential".

| <u>ک</u> | CUS         |                      |                    |              |                  |                  | Manage Companies 🗸 | Settings v Help v R v        |
|----------|-------------|----------------------|--------------------|--------------|------------------|------------------|--------------------|------------------------------|
| Home     |             | Home                 | JEA                |              | -                | 14               | A AMERICA          |                              |
| JEA      |             | REFERENCE D          | DOCUMENTS          |              | 4                |                  |                    |                              |
|          | My Requests | My Companies         | Completed Requests | 🧔 My Alerts  |                  |                  |                    | Need help with this page 🛛 🕗 |
|          | GSID        | Company Name +       | ]                  | Created On a | Last Edited On a | Company Status + | Created As Act     | tions                        |
|          | 4729        | JEA TEST SUPPLIER-15 |                    | 05/18/2021   | 05/18/2021       | Active           | Potential Vie      | = Edit                       |
|          |             |                      |                    |              |                  |                  |                    | C Page 1 of 1 D R            |
|          |             |                      |                    |              |                  |                  |                    |                              |
|          |             |                      |                    |              |                  |                  |                    |                              |
|          |             |                      |                    |              |                  |                  |                    |                              |

- 11. Click on the "Manage Companies" tab. The below screen will be displayed.
  - a. You may receive a message stating "You are not linked with any customer yet. Please contact your customer to initiate connection."
  - b. Select the option to log out.

|      | • | 0    |                  |                                         |                                    |                      |  |
|------|---|------|------------------|-----------------------------------------|------------------------------------|----------------------|--|
| 着 Z) |   |      |                  |                                         |                                    |                      |  |
| Home |   | Му С | ustomers         |                                         |                                    |                      |  |
| JEA  |   |      | Sr. No.          | My Companies                            | My Customers                       | Actions              |  |
|      |   |      |                  | You are not linked with any customer ye | t. Please contact your customer to | initiate connection. |  |
|      |   |      | Show 10 ¥ entrie | s                                       |                                    |                      |  |

12. Log back into Zycus, using the **left side** of the below screen.

| ZSN Zycus Supp                   | plier Network                | Contraction of the local division of the local division of the loc |                               | English (US) 🗸 🗸                                                   |
|----------------------------------|------------------------------|----------------------------------------------------------------------------------------------------|-------------------------------|--------------------------------------------------------------------|
|                                  |                              |                                                                                                    | New User? Register            | Need help in regatering? (5)                                       |
|                                  | Existing user? Log-in        |                                                                                                    | Email Address                 |                                                                    |
|                                  | Email Id                     | A THE PARTY OF THE PARTY OF THE | Type your email address here  |                                                                    |
|                                  | Type your email address here |                                                                                                    | Password                      |                                                                    |
| States and States                | Login                        | with OTP                                                                                                    | Type password here            | ø                                                                  |
|                                  | Password                     |                                                                                                    | Confirm Password              |                                                                    |
|                                  | Type password here           | 20 C                                                                                                    | Re-type password here         | ¢Ø                                                                 |
|                                  | Forget Pr                    | assword ?                                                                                                    | Please Answer                 |                                                                    |
|                                  | Login                        |                                                                                                    | 0 + 6 =                       |                                                                    |
|                                  |                              |                                                                                                    | I accept Terms and Conditions |                                                                    |
|                                  |                              |                                                                                                    |                               |                                                                    |
|                                  |                              | A A                                                                                                    | Hegister                      |                                                                    |
|                                  |                              |                                                                                                    |                               |                                                                    |
|                                  |                              | 100 A                                                                                                    |                               |                                                                    |
|                                  |                              |                                                                                                    |                               |                                                                    |
| 2020 - Zycus Inc., All Rights Re | served In                    | case of any queries, contact us at tech support guycus.com                                                                                                    | •                             | elp & Support   Terms of Use   Privacy of Use   emPowered by ZYCUS |

13. When you log back in, you should see the below screen. The JEA Sourcing Events should now be displayed.

| ZY   | CUS                   |                                        |                                                |                                   |                           |                                                   |   | Manage Companies $ \sim $ | Settings $\checkmark$ | Help 🗸             | R v   |
|------|-----------------------|----------------------------------------|------------------------------------------------|-----------------------------------|---------------------------|---------------------------------------------------|---|---------------------------|-----------------------|--------------------|-------|
| ŵ    | All Customers $$      |                                        |                                                |                                   |                           |                                                   |   |                           |                       |                    |       |
| Home |                       | Add Card Library                       | ~                                              |                                   |                           |                                                   |   |                           |                       |                    |       |
|      |                       | Sourcing Ev                            | ents                                           |                                   | :                         | Contracts                                         | : |                           |                       |                    |       |
|      |                       | RFP - Heat Trace In<br>Customer<br>JEA | nspection and Repair<br>Event Id<br>1410334446 | Services OPI<br>Event Type<br>RFP | Open Date<br>05/18/2021 0 |                                                   |   |                           |                       |                    |       |
|      |                       | RFP LIDAR MAPPI<br>Customer<br>JEA     | NG SERVICES OF<br>Event Id<br>1410335448       | Event Type<br>RFP                 | Open Date<br>05/15/2021 1 | No Records to Display                             |   |                           |                       |                    |       |
|      |                       | IFB Quest Software<br>Customer<br>JEA  | e Licenses and Maint<br>Event Id<br>1410335849 | tenance 2021<br>Event Type<br>RFQ | Open Date<br>05/14/2021 1 |                                                   |   |                           |                       |                    |       |
|      |                       | 3 of 87 records di                     | isplayed                                       |                                   | View More                 |                                                   |   |                           |                       |                    |       |
|      |                       | Supplier Rec                           | quests                                         |                                   | :                         | Alerts                                            | 1 |                           |                       |                    |       |
|      |                       | JEA TEST SUPPLIE<br>GSID<br>4729       | R-15 APPROVED                                  | Requested On 05/18/2021           |                           |                                                   |   |                           |                       |                    |       |
|      |                       | 1 of 1 records dis                     | played                                         |                                   | View More                 |                                                   |   |                           |                       |                    |       |
|      |                       |                                        |                                                |                                   |                           | No Records to Display                             |   |                           |                       |                    |       |
|      |                       |                                        |                                                |                                   |                           |                                                   |   |                           |                       |                    |       |
|      |                       |                                        |                                                |                                   |                           |                                                   |   |                           |                       |                    |       |
|      | a ka 18 Balas Baarand |                                        |                                                | _                                 | hann dan a                | and an analysis of the later of the second second |   | <br>Terms of L            | ter i Béann Balanc    | and the second bar | TYOUR |

- 14. If you do not see the JEA Sourcing Events:
  - a. Make sure you have JEA selected as a customer on the home screen.
  - b. Make sure the "Sourcing Events" card is selected.
- 15. To view and update the contacts associated with your supplier profile, select "Manage Companies", then "My Customers".

| <u>ک</u> | (CUS |                    |                                                                          |              |                       | Manage Companies $\checkmark$ | Settings $\checkmark$ | Help $\sim$ | R × |
|----------|------|--------------------|--------------------------------------------------------------------------|--------------|-----------------------|-------------------------------|-----------------------|-------------|-----|
|          | м    | ly Customers       |                                                                          |              |                       |                               |                       |             |     |
|          |      | Search By My Compa | anies ${}^{\scriptstylearsigma}$ My Customers ${}^{\scriptstylearsigma}$ | Go Clear     |                       |                               |                       |             |     |
|          |      | Sr. No.            | My Companies                                                             | My Customers | Actions               |                               |                       |             |     |
|          |      | 1                  | JEA TEST SUPPLIER-15                                                     | ABC          | / 2                   |                               |                       |             |     |
|          |      | Show 10 👻 entries  |                                                                          |              | (( ( Page 1 of 1 ) )) |                               |                       |             |     |
|          |      |                    |                                                                          |              |                       |                               |                       |             |     |

- 16. Click the "Pencil" under Address to edit the Company Profile.
- 17. The below screen will be displayed. Click "Address".

|                              |                                          |                                                      |                                           | Manage Companies v Settings v Help v R v |
|------------------------------|------------------------------------------|------------------------------------------------------|-------------------------------------------|------------------------------------------|
|                              | JEA JEA                                  | R                                                    | 1.1.1                                     |                                          |
| Company * Address *          |                                          | HEPEHENGE DOGUMENTS                                  |                                           |                                          |
| Company Details *            | Company Details                          |                                                      |                                           |                                          |
| Supplier Products & Services | Note: The Vendor Name needs to matc      | h on the W9 and the Division of Corporations for t   | the state they are incorporated.          |                                          |
|                              | Legal Name * 0                           | JEA TEST SUPPLIER                                    | Business Name 0                           |                                          |
|                              | Legal Structure *                        | Corporation ~                                        | Are you JSEB certified? *                 | Yes - Construction                       |
|                              | JSEB Vendor ID                           |                                                      | Small Business Type                       | African American 🗸 🗸                     |
|                              | Global Supplier Identifier               | 4729                                                 | Supporting Documents                      | Choose File No file chosen               |
|                              | Oracle ERP ID                            |                                                      |                                           |                                          |
|                              | Tax Information                          |                                                      |                                           |                                          |
|                              | Note: If Other is selected, please do no | ot enter your SSN. Type your E-Mail ID in the Tax IC | D field and be sure to upload your W8/W9. |                                          |
|                              | Tax ID / W8 / W9 form not required       | 2                                                    |                                           |                                          |
|                              |                                          |                                                      |                                           | * indicates mandatory fields and views   |
| Cancel                       |                                          |                                                      |                                           | Save & Submit Save as Draft              |

18. The below screen will be displayed. Click "Contact Details".

| ZY   | CUS               |           |                |                     |                                  |                  |              |                 | Manage | e Companies 🗸 | Settings $\backsim$ | ${\rm Help} \sim$ | R -      |
|------|-------------------|-----------|----------------|---------------------|----------------------------------|------------------|--------------|-----------------|--------|---------------|---------------------|-------------------|----------|
| Home |                   | JG        | JEA            | ł                   | E                                |                  |              | -               | 14     | W AN          |                     |                   |          |
| JEA  |                   | ACCOUNT   | EVENTS         | CONTRACTS           | REFERENCE DOCUMENTS              | المراجع والمحيد  |              | 100             |        |               |                     |                   |          |
|      | Company *         | Address * |                |                     |                                  |                  |              |                 |        |               |                     |                   |          |
|      | All Locations *   |           | Select Legal/D | BA supplier name *  |                                  | JEATEST SUPPLI 👻 |              |                 |        |               |                     | Add               | denw     |
|      | Contact Details * |           | Associated Ad  | dress(es)           |                                  |                  |              |                 |        |               |                     |                   |          |
|      |                   |           | Address ID     | Account Group       | Address                          |                  | Phone        | Phone Extension | Fax F  | ax Extension  | RT Address          | Actions           |          |
|      |                   |           |                | Procurement Address | 21 W CHURCH ST, JACKSONVILLE, US | S-FL, 32202, USA | 904-665-6257 |                 |        |               |                     |                   |          |
|      |                   |           |                |                     |                                  |                  |              |                 |        |               |                     |                   |          |
|      |                   |           |                |                     |                                  |                  |              |                 |        |               |                     |                   |          |
|      |                   |           |                |                     |                                  |                  |              |                 |        |               |                     |                   |          |
|      |                   |           |                |                     |                                  |                  |              |                 |        |               |                     |                   |          |
|      |                   |           |                |                     |                                  |                  |              |                 |        |               |                     |                   |          |
|      |                   |           |                |                     |                                  |                  |              |                 |        |               |                     |                   |          |
|      |                   |           |                |                     |                                  |                  |              |                 |        |               |                     |                   |          |
|      |                   |           |                |                     |                                  |                  |              |                 |        |               | * indica            | tes mandatory     | views    |
|      | Cancel            |           |                |                     |                                  |                  |              |                 |        |               | Save & Submit       | Save              | ıs Draft |

- 19. The below screen will be displayed. You can edit an existing contact or add a new contact.
  - ZYCUS JEA JEA JEA ACCOUNT EVENTS Address ' Company \* All Locations \* Showing Contact Details for All Locations Contact Details Contact Type First Middle Last Title Email Phone Phone Cell Fax Fax Time Base Date Number Extension Number Fax Extension Zone language Format For Address Number Current (ADDRESS)21 PROCUREMENT Rita W CHURCH... CONTACT Lcom 904-665-
- a. To add a new contact, click "Add New".

- 20. The below screen will be displayed. Please enter the requested information. Click Save.
  - a. Please be sure to select:
    - i. Time Zone = EST; Base Language = English
    - ii. Date Format = MM/dd/yyyy; Number Format = N,NNN.NN
    - iii. Currency = USD
    - iv. Supplier Portal Access = Yes; Select: My Performance, My Profile, My Contracts and MY RFXs

| Add Showing Contact Details for         | All Locations |             |                         |                                                        |
|-----------------------------------------|---------------|-------------|-------------------------|--------------------------------------------------------|
| Showing Contact Details for All Locatio | ns            |             |                         |                                                        |
| For Address *                           | ~             |             |                         |                                                        |
| Contact Type *                          | ~             |             |                         |                                                        |
| First Name *                            |               |             |                         |                                                        |
| Middle Name                             |               |             |                         |                                                        |
| Last Name *                             |               |             |                         |                                                        |
| Title *                                 |               |             |                         |                                                        |
| Email *                                 |               |             | Time Zone               | Eet v                                                  |
| Phone Number *                          |               |             | Base language           | ENGLISH ¥                                              |
| Phone Extension                         |               |             | Date Format             | MM/dd/yyyy,hh:mr 🗸                                     |
| Cell Number                             |               |             | Number Format           | N,NNN.NN 🗸                                             |
| Fax                                     |               |             | Currency                | US Dollar 🗸                                            |
| Fax Extension                           |               |             |                         | ● Yes O No                                             |
| Time Zone                               | ~             |             | Supplier Portal Access? | Which modules on Supplier Portal will be accessible? * |
| Base language                           | ~             |             |                         | My Profile (SIM) My RFXs and au (ISource)              |
| Date Format                             | ~             |             |                         | ✓ My Contracts<br>(iContract)                          |
|                                         |               |             |                         | * indicates man                                        |
|                                         |               | Cancel Save |                         | Cancel                                                 |

Page 7 | 9

21. The below screen will be displayed. Review the contact information you entered, make sure it is correct. Click **Save & Submit**.

| @Z)   | YCUS              |           |                         |                      |               |                |              |                    |                     |                      |                    |                |     | Ma               | anage Com    | ipanies 🗸        | Settings $\sim$   | Help 🗸          | (R) ~    |
|-------|-------------------|-----------|-------------------------|----------------------|---------------|----------------|--------------|--------------------|---------------------|----------------------|--------------------|----------------|-----|------------------|--------------|------------------|-------------------|-----------------|----------|
| Hame  | 11                | JE        |                         |                      |               |                | the          | 2                  | 10                  |                      |                    | 10             | 1   | A 44             | 1 în         | 144              |                   |                 |          |
| JEA   |                   | ACCOUNT   | EVENTS                  | CONTRACTS            | REFE          | RENCE DO       | CUMENTS      | 1                  |                     |                      |                    |                | 10  |                  |              |                  |                   |                 |          |
|       | Company *         | Address * | -                       |                      |               |                |              |                    |                     |                      |                    |                |     |                  |              |                  |                   |                 |          |
|       | All Locations *   |           | Showing Conta           | ct Details for All L | ocations      |                |              |                    |                     |                      |                    |                |     |                  |              |                  |                   | Add Nm          |          |
|       | Contact Details * |           | For Address             | Contact Type         | First<br>Name | Middle<br>Name | Last<br>Name | Title              | Email               | Phone<br>Number      | Phone<br>Extension | Cell<br>Number | Fax | Fax<br>Extension | Time<br>Zone | Base<br>language | Date Format       | 1               | Nu<br>Fo |
|       |                   |           | (ADDRESS)21<br>W CHURCH | PROCUREMENT          | Rita          |                | Scott        | Manager            | ctscott98@gmail.com | 904-<br>665-<br>6257 |                    |                |     |                  |              |                  |                   |                 |          |
|       |                   |           | (ADDRESS)21<br>W CH.    | PROCUREMENT          | Bob           |                | Jones        | Project<br>Manager | jsebprogram@jea.com | 904-<br>665-<br>6257 |                    |                |     |                  | EST E        | NGLISH           | MM/dd/yyyy,hh.mm, | ss.a N,N        | IN       |
|       |                   |           |                         |                      |               |                |              |                    |                     |                      |                    |                |     |                  |              |                  |                   |                 |          |
|       |                   |           |                         |                      |               |                |              |                    |                     |                      |                    |                |     |                  |              |                  |                   |                 |          |
|       |                   |           |                         |                      |               |                |              |                    |                     |                      |                    |                |     |                  |              |                  |                   |                 |          |
|       |                   |           | (i)                     |                      |               |                |              |                    |                     |                      |                    |                | _   |                  |              |                  |                   |                 |          |
|       |                   |           |                         |                      |               |                |              |                    |                     |                      |                    |                |     |                  |              |                  | " indicates       | s mandalory vie | 95       |
| je je |                   |           |                         |                      |               |                |              |                    |                     |                      |                    |                |     |                  |              |                  | Save & Submit     | Save as         | Draft    |

22. The below screen will be displayed. Click **Submit**.

| Submit Request                   |        | <u> </u> |
|----------------------------------|--------|----------|
| Are you sure you want to submit? |        |          |
|                                  | Cancel | Submit   |

23. The below screen will be displayed. Your request will be in a Pending Approval status.

| <ul> <li>ZY</li> </ul> | CUS                     |              |                                           |                    |                 |             |               |                   |                | Manage Companies   | ✓ Settings ✓             | Help ~ R                     |
|------------------------|-------------------------|--------------|-------------------------------------------|--------------------|-----------------|-------------|---------------|-------------------|----------------|--------------------|--------------------------|------------------------------|
| Home                   |                         | ALX.         | Home                                      | JEA                |                 | E           | )             |                   | 1.             | - minit            | 1                        |                              |
| JEA                    |                         |              | ACCOUNT                                   | EVENTS CONTI       | RACTS REFERENCE | E DOCUMENTS |               |                   | 100            |                    |                          |                              |
|                        | Supplier of My Requests | equest '9204 | has been submitted and is<br>My Companies | completed Requests | 🖉 My Alerts     |             |               |                   |                |                    |                          |                              |
|                        | Req. No.                | Company      | Name I                                    | GSI                | ID Request Ty   | pe 0        | Supplier Type | Business Location | Requested On a | Total Elapsed Time | Status a                 | Actions                      |
|                        | 9204                    | JEA TEST     | SUPPLIER-15                               | 472                | 9 Edit          |             | Potential     | -NA-              | 05/18/2021     | 00:00              | Pending Approval         | 980                          |
|                        |                         |              |                                           |                    |                 |             |               |                   |                |                    | ICE ICE Page             | 1 of 1                       |
|                        |                         |              |                                           |                    |                 |             |               |                   |                | ** Please          | click on submit button 📑 | to send request for approval |

24. Refresh your screen. Click on "**Completed Requests**". You will see that your request has a status of Approved.

| ZY         | CUS         |                      |                    |                         |               |                          |                | Manage Companies   | v Settings v | Help v R v        |
|------------|-------------|----------------------|--------------------|-------------------------|---------------|--------------------------|----------------|--------------------|--------------|-------------------|
| Home       |             | Home                 | JEA                |                         | )             |                          | 14             | A AMENTA           | 4            |                   |
| JEA<br>JEA |             | ACCOUNT              | EVENTS CONTRA      | ACTS REFERENCE DOCUMENT | 5             |                          |                |                    |              |                   |
|            | Hy Requests | My Companies         | Completed Requests | 49 Hy Alerts            |               |                          |                |                    |              |                   |
|            | Reg. No. ±  | Company Name ±       | GS10               | Request Type 🜒          | Supplier Type | <b>Business Location</b> | Requested On ± | Total Elapsed Time | Status =     | Actions           |
|            | 9204        | JEA TEST SUPPLIER-15 | 4729               | Edit                    | Potential     | -11A-                    | 05/18/2021     | 00:00              | Approved     | 020               |
|            | 9202        | JEA TEST SUPPLIER-15 | 4729               | Create                  | Potential     | -11.4                    | 05/18/2021     | 00:00              | Approved     | 023               |
|            |             |                      |                    |                         |               |                          |                |                    |              | 98 1 of 1 101 101 |

- 25. Once the new email address is approved, the contact will receive an email from Zycus with the link to log in. The contact will need to register the new email address and then log in.
- 26. If you are having difficulty adding and/or updating the contacts to your supplier profile, please send an email to <a href="mailto:system:system:
  - a) Name
  - b) Title
  - c) Phone
  - d) Email
- 27. If you forgot your log in password.
  - a. Click on this link: <u>https://zsn.zycus.com/guest</u>
  - b. Click "Forgot Password" on the left side of the below screen.

| ZIN Zycus Su            | oplier Network               | No. of Concession, Name       | English (US)                  |
|-------------------------|------------------------------|-------------------------------|-------------------------------|
|                         |                              | New User? Register            | Maad halp in regularising f 🏠 |
|                         | Existing user?   oo.in       | Email Address                 |                               |
|                         | Final M                      | Type your email address here  |                               |
|                         | Type your email address here | Password                      |                               |
| No. of Concession, Name | Login with OTP               | Type password here            | ø                             |
|                         | Password                     | Confirm Password              |                               |
|                         | Type password here           | Re-type password here         | ø                             |
| 1                       | Forget Password ?            | Please Answer                 |                               |
|                         | Lopin                        | 0 + 6 =                       |                               |
|                         |                              | I accept Terms and Conditions |                               |
|                         |                              |                               |                               |
|                         |                              | - Magazet                     |                               |
|                         |                              |                               |                               |
|                         |                              |                               |                               |

- 28. The below screen will be displayed.
  - a) Enter your email address.
  - b) Click Submit.
  - c) The user will receive the OTP first for verification and then in the next screen they can setup the new password.

|    | Did not receive the<br>Try one of the options belo                                                                                                    | OTP?                                                                                                    |                                | Forgot Password<br>Please enter a email ID to receive OTP 1 | for verification |
|----|----------------------------------------------------------------------------------------------------|----------------------------------------------------------------------------------------------------|--------------------------------|-------------------------------------------------------------|------------------|
|    | Check your enail address<br>incomet spin-un agains address<br>the context spin-un agains are juiced<br>to the structures and the structures and<br>your whether.     Ask your IT team to w<br>Click on resend OTP an<br>automatik your com an | res if its locarect:<br>you have used to orsate your account on 25M. If the s<br>with the count, earns address. tech folder: your been justical by your ISP or your email application<br>oppens, so that you get all the emails related to your ac<br>hittlict the Demails and IP: try you have abled your IT sears to whiteld the Domain<br>or 2002/11.65.00 | ame is<br>on, Mark<br>count in | Enter Enail ID                                              |                  |
|    |                                                                                                    |                                                                                                    |                                |                                                             |                  |
| US |                                                                                                    | New Descend                                                                                                    |                                |                                                             |                  |
| US |                                                                                                    | New Password<br>Type new password here                                                                                                    | ø                              |                                                             |                  |
| US |                                                                                                    | New Password<br>Type new password here<br>Cenfirm New Password                                                                                                    | ø                              |                                                             |                  |
| US |                                                                                                    | New Password<br>Type new password here<br>Confirm New Password<br>Re-type new password here                                                                                                    | ø                              |                                                             |                  |
| US |                                                                                                    | New Password<br>Type new password here<br>Centim New Password<br>Re-type new password here<br>Cave                                                                                                    | ø                              |                                                             |                  |
| US |                                                                                                    | New Password<br>Type new password New<br>Confirm New Password<br>Re-type new password New<br>Sew                                                                                                    | ø                              |                                                             |                  |